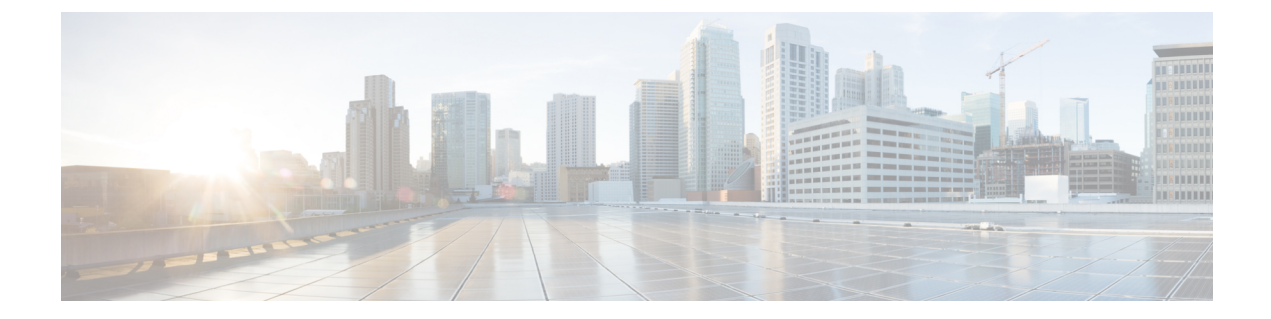

## 手動のアップグレード前の検証

- 概要 (1ページ)
- ・クラスタのストレージ容量の確認 (1ページ)
- Net.TeamPolicyUpDelay のデフォルト値の確認と設定 (1ページ)

## 概要

この項では、Hypercheck: アップグレード前チェック ツールで説明されている Hypercheck ツー ルを実行できない場合のアップグレード前の手動検証について説明します。これらのチェック を手動で実行するよりも、Hypercheck を実行することを強く推奨します。

## クラスタのストレージ容量の確認

シスコは、Cisco HX データ プラットフォームの既存のインストールのアップグレードを開始 する前に、クラスタ ストレージ容量をチェックすることをお勧めします。クラスタ内のスト レージ使用率が 70% を超える場合、アップグレードの検証は失敗します。

クラスタストレージ容量をチェックすることの背景の詳細については、『Cisco HyperFlex デー タプラットフォーム管理ガイド』のHX ストレージクラスタの概要」の章を参照してください。

## Net.TeamPolicyUpDelayのデフォルト値の確認と設定

ファブリック インターコネクトのリブート中にストレージ ア クセスが失われないようにする には、UCSM インフラストラクチャのアップグレードの前にこのチェックを実行します。

3.0(1)、3.5(1)、3.5(2)、4.0(1)、4.0(2) へのアップグレードでは、ESXi host Net.TeamPolicyUpDelay のデフォルト値が30000に設定されている必要があります。次の手順を実行して確認し、必要 に応じて、ESXi host Net.TeamPolicyUpDelay のデフォルト値を30000 に変更します。

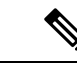

(注) この変更によって ESXi ホストをリブートする必要はなく、リブート後も維持されます。

- ステップ1 vSphere Web クライアント ナビゲータから、各 [ESXi Host (ESXi ホスト)] > [Configure (設定)] > [System (シ ステム)] > [Advanced System Settings (詳細なシステム設定)] をクリックします。
- **ステップ2** [Advanced System Settings (詳細なシステム設定)] で、[Net.TeamPolicyUpDelay] までスクロールダウンしま す。
- ステップ3 必要に応じて、値を 30000 に変更します。デフォルト値は 100 です。
  - a) ビルド 16075168 以下の ESXi 6.7 バージョンの場合、クラスタ内の各 ESXi ホストに SSH で接続します。
  - b) netdbg vswitch runtime set TeamPolicyUpDelay 30000 を実行します。
  - c) netdbg vswitch runtime get, を実行して設定を確認し、Net.TeamPolicyUpDelay が 30000 と同等である ことを確認します。
  - d) この設定は、ESXi ホストの再起動後に保持されないため、ESXi local.sh ファイルにコマンド netdbg vswitch runtime set TeamPolicyUpDelay 30000 を 追加してください (VMware KB https://kb.vmware.com/s/article/2043564 を参照)。